## Technology/Automation and Employment Trends Using *Gale PowerSearch*

Go to the EMU Library home page: <u>http://www.emich.edu/library/</u>

Click the box saying **DATABASES** 

Click the letter **G** 

Click on Gale PowerSearch

## **Entering Search Terms**

- In the search box on the first line, type, with the asterisks: technolog\* or automation or robot\* At the end of the first search line, change the drop down menu to *Subject*
- In the search box on the second line type, with the asterisks: career\* or employment or unemployment or occupation\* At the end of the second search line, change the drop down menu to Subject

## **Entering Publication Date**

 Below the line beginning by publication date(s) click the radio button preceding: After In the *Year* box, change the drop down menu to 2012

## Click the **Search** button

The main body of the Results page defaults to showing **Academic Journal** articles. On the right side of the Results page, below **Content Types**, you can choose to display results from other publication types, e.g., **Magazines**, **News**.